## User Manual to check/update occupation status request

Below are the steps that you need to follow to check occupation status request

- 1. Go to <u>www.icsi.in/student/Home.aspx</u> or <u>http://www.icsi.edu/</u>
- 2. Click on login Button.

|                                                                                                    | THE II<br>Comp<br>IN PURSU<br>Statutory bod                                                                                                    | NSTITUTE OF<br>any Secretaries of India<br>INT OF PROFESSIONAL EXCELLENCE<br>Wunder an Act of Parliament                                                                                                    | Oweb     Image: Search       Image: Search     Image: Search                                                                                                    |
|----------------------------------------------------------------------------------------------------|----------------------------------------------------------------------------------------------------|----------------------------------------------------------------------------------------------------|----------------------------------------------------------------------------------------------------|
|                                                                                                    | Home Students                                                                                                    |                                                                                                    |                                                                                                    |
|                                                                                                    | YOU ARE HERE : Home                                                                                                    |                                                                                                    |                                                                                                    |
|                                                                                                    | (88)                                                                                                    | THE INSTITUTE OF<br>Company Secretaries of India<br>N PURSUIT OF PROFESSIONAL EXCELLENCE<br>tatutory body under an Act of Parliament                                                                                                    | Click here                                                                                                    |
| Ì                                                                                                    | The Following steps                                                                                                    | s may be taken to register for Executive/Foundation                                                                                                    | n course:                                                                                                    |
|                                                                                                    | 1. Select the Course type – Fou                                                                                                    | ndation or Executive.                                                                                                    |                                                                                                    |
|                                                                                                    | 2. Fields marked red are compl                                                                                                    | ulsary.                                                                                                    |                                                                                                    |
| <b>5</b> 0                                                                                                    | 3. Before you proceed, please k                                                                                                    | eep the following documents in softcopy ready with you:                                                                                                    |                                                                                                    |
|                                                                                                    | Crean Cardivet Banking for fillin<br>Class 10th Pass Certification<br>Class 12th Pass Certificate/or r<br>Certificate/or mark sheet of Gra<br>SC/BT/Physically Handicap cert<br>Mark sheet/Certificate of Post G<br>In case applying provisionally in                                                                                                    | ng up un vernous oetans.<br>mark sheet fo Date of Birth purpose.<br>duation, if applying for Executive Program.<br>dicate, if applicable<br>raduation/or dotter qualifications, in case seeking for paper wise exemption.<br>Foundation stage, Copy of admit card of 12 <sup>th</sup> stage.                                                                                                    |                                                                                                    |
|                                                                                                    |                                                                                                    |                                                                                                    |                                                                                                    |
|                                                                                                    |                                                                                                    | OR                                                                                                    |                                                                                                    |
| c × C 🗄 Stu                                                                                                    | dent ×                                                                                                    | Training × ( ) Miscella × ( ) Registra × ( ) Exar                                                                                                    | min:: × 🕐 🕒 Placem: × 🖉 🕒 Portal U × 🚬 💷                                                                                                    |
| C × C Stur                                                                                                    | dent × Mi The Inst × L                                                                                                    | OR                                                                                                    | min: × ( 🗋 Placem: × ( 🗋 Portal U × 🚺 🤤                                                                                                    |
| C × C Stur<br>C www<br>CSS                                                                                                    | Adent × M The Inst ×<br>                                                                                                    | OR<br>Trainin: × ( ) Miscella × ( ) Registra × ( ) Exar<br>E OF<br>Etaries of India<br>STIONAL EXCELLENCE                                                                                                    | min. × Placem × Portal U ×<br>Facilities Help Desk FAQ<br>Vieb ® Site<br>Search<br>O ONLINE SERVICES<br>C () C                                                                                                    |
| c × C Stu<br>C www<br>CSS                                                                                                    | Alent × M The Inst ×<br>A.icsi.edu<br>THE INSTITUT<br>COMPANY Secret<br>IN PURBUIT OF PROFES<br>Statutory body under an Act of Pa<br>Statutory body under an Act of Pa<br>Out US Courses Offered                                                                                                    | COR                                                                                                    | min: × Placem: × Portal U ×<br>Facilities Help Desk FAQ<br>VVeb ® Site<br>ONLINE SERVICES<br>Contact Us Event Gallery ICSI - CCGRT                                                                                                    |
| c × C Stur<br>C C www<br>CSSD<br>Home Ab                                                                                                    | And the Inst X The Inst X Incident X Inciden                                                                                                    | Contraining × Miscelle × C Registra × Exar<br>E OF<br>Etarles of India<br>BIONAL EXCELLENCE<br>Iffament<br>Journals & Bulletins RTI Act Site Map Cont                                                                                                    | min: X Placem: X Portal U X<br>Facilities Help Desk FAQ<br>Web ® Site<br>Search<br>ONLINE SERVICES<br>C CCGRT                                                                                                    |
| C X C Stur<br>C WWW<br>CSS<br>Home Ab                                                                                                    | And the Inst X The Inst X And the Inst X And the Inst Inst Inst Inst Inst Inst Inst Inst                                                                                                    | Cont<br>Trainin: X I Miscella X I Registra X I Exar<br>E OF<br>Etaries of India<br>ISTOMAL EXCELLENCE<br>Inflament<br>Journals & Bulletins RTI Act Site Map Cont                                                                                                    | min: X Placem: X Portal U X<br>Facilities Help Desk FAQ<br>Web ® Site<br>ONLINE SERVICES © C CCGRT                                                                                                    |
| C × C Stur<br>C WWW<br>CSS<br>Home Ab<br>YOU ARE HERE                                                                                                    | Adent × M The Inst ×<br>Accisi.edu<br>THE INSTITUT<br>COMPANY Secret<br>IN PURBUIT OF PROFESS<br>Statutory body under an Act of Pa<br>out Us Courses Offered<br>Home<br>Gone Online For St                                                                                                    | Cont<br>Trainin: X Miscell: X Registr: X Exar<br>E OF<br>Etarles of India<br>ESTORAL EXCELLENCE<br>Journals & Bulletins RTI Act Site Map Cont<br>sudent Registration W.E.F 01-01-201                                                                                                    | min. × Placem. × Portal U ×<br>Facilities Help Desk FAQ<br>VVeb ® site<br>ONLINE SERVICES<br>C ONLINE SERVICES<br>Act Us Event Gallery ICSI - CCGRT<br>4.                                                                                                    |
| C X Stur<br>C WWW<br>COSD<br>Home Ab<br>YOU ARE HERE<br>ICSI HAS<br>What's New                                                                                                    | Announcements for Sta                                                                                                    | Comporte Corner e-Library                                                                                                    | min: X Placem: X Portal U X<br>Facilities Help Desk FAQ<br>Web Site<br>Search<br>ONILINE SERVICES<br>C CGRT<br>4.                                                                                                    |
| C X Stur<br>C Www<br>CS Integral                                                                                                    | Courses Offered<br>Home<br>Gone Online For St<br>Announcements for Str<br>act Courses Actademic                                                                                                    | Corner Corporate Corner e-Library<br>Corner E-Cart                                                                                                    | min: × Placem: × Portal U ×   Facilities Help Desk: FAQ   • Web • • Site Search   • Web • • Site • • • • • • • • • • • • • • • • • • •                                                                                                    |
| C X Stur<br>C WWW<br>CSD<br>Home Ab<br>YOU ARE HERE<br>ICSI Has<br>What's New<br>CS Integrat<br>> Conduct                                                                                                    | Announcements for Student Induction Program                                                                                                    | Trainin:       X       Miscelle       X       Registra       X       Example         EOF       EOF       Earles of India       Image: Solid and Solid and Soli                                                                                                    | min: X Placem: X Portal U X<br>Facilities Help Desk FAQ<br>Web ® Site<br>Search<br>ONLINE SERVICES<br>C C CGRT<br>4.                                                                                                    |
| C X Stur<br>Whome Ab<br>YOU ARE HERE<br>ICSI Has<br>What's New<br>CS Integrat<br>> Conduct<br>> Revised E<br>Public Con                                                                                                    | Announcements for Str<br>Announcements of Student Induction Program                                                                                                    | Corporate Corner   Contended Contended Conten                                                                                                    | min: X Placem: X Portal U X<br>Facilities Help Desk FAQ<br>Web ® Site<br>Search<br>ONLINE SERVICES<br>C C CGRT<br>4.<br>gs For<br>Search<br>C CSI-CCGRT<br>CSI-CCGRT                                                                                                    |
| C × C Stur<br>C Www<br>CS Integral<br>> Conduct<br>> Revised E<br>Public Coi<br>> Views/Su                                                                                                    | Announcements for Student Induction Program<br>Announcements of Secretarian<br>mments and solution of Secretarian<br>ggestions solicited on Discussion                                                                                                    | Correction       Contraining         EOF       Contraining         EOF       Contraining         Journals & Bulletins       RTI Act         Site Map       Contraining         Submat       Comporate Corner         e-Library       Corner         Corner       E-Library         Corner       E-Cart         Indents       Contraining         I Standards       With Respect To General And Board Meeting         on Paper on Review of Delisting Regulations       Context                                                                                                    | min. × Placem: × Portal U ×<br>Facilities Help Desk FAQ<br>• Web • site<br>• ONLINE SERVICES • • • • • • • • • • • • • • • • • • •                                                                                                    |
| C × C Stur<br>C Www<br>CSSD<br>Home Ab<br>YOU ARE HERE<br>ICSI Has<br>What's New<br>CS Integral<br>> Conduct<br>> Revised E<br>Public Coi<br>> Views/Su<br>> Order dat<br>Another                                                   | Announcements for Str<br>Announcements of Secretaria<br>mments<br>ggestions solicited on Discussion<br>and Statutory body under an Act of Pa<br>Courses Offered<br>Announcements for Str<br>Academic<br>Statutory body under an Act of Pa<br>Courses Offered<br>Announcements for Str<br>and Structure Drafts of Secretaria<br>mments<br>Secretaria                                                                                                    | Correction       Contraining         EOF       Contraining         EOF       Contraining         Journals & Bulletins       RTI Act         Site Map       Contraining         Submat       Comported Corner         e-Library       Corner         Corner       E-Carit         Indents       Corporate Corner         e-Library       Corner         Corner       E-Carit         In Standards       With Respect To General And Board Meeting         on Paper on Review of Delisting Regulations       In No. 2776/2014 in the matter of Mr. Harish Khurana Vs. No. 2776/2014 in the matter of Mr. Harish Khurana Vs. No. 2776/2014 in the matter of Mr. Park Matter of Mr. Park Matter of Mr. Park Matter of Mr. Park Matter of Mr. Park Matter of Mr. Park Matter of Mr. Park Matter of Mr. Park Matter of Mr. Park Matter of Mr. Park Matter of Mr. Park Matter of Mr. Park Matter of Mr. Park Matter of Mr.                                                                                                    | min. × Placem: × Portal U ×   Facilities Help Desk FAQ   • Web • site   • Web • site   • Web • site     • Web • site     • Web • site     • Web • site     • ONLINE SERVICES     • ONLINE SERVICES     • ONLine Service     • ONLine Service |
| C × C Stur<br>C Www<br>CS Integrat<br>> Conduct<br>> Revised E<br>Public Coi<br>> Views/Su<br>> Order dat<br>Another<br>> R-MSOP t                                                                                                  | Announcements for Student Induction Program<br>Announcements for Student Induction Program<br>Statutory body under an Act of Program<br>Courses Offered<br>Home<br>Announcements for Student Induction Program<br>Exposure Drafts Of Secretaria<br>mments<br>ggestions solicited on Discussi-<br>read 05.05.2014 in Writ Petitio<br>Statuto of ICSI-CCGRT from Jun                                                                                                    | Correction   Contraining × ( Miscelli × ( Registra × ( Example to the second second secon                                 | min. × Placem: × Portal U ×   Facilities Help Desk FAQ   Veeb • site Search   • Veeb • site Search   • ONLINE SERVICES • • • • • • • • • • • • • • • • • • •                                                                                                    |
| C × C Stur<br>C Wow<br>C Stur<br>C Stur<br>C Stur<br>C Stur<br>C S Integrat<br>C Conduct<br>Nevised E<br>Public Coi<br>Views/Su<br>Order dat<br>Another<br>R-MSOP t<br>Negistrati                                                   | Announcements for Str<br>Announcements for Str<br>Announcements for Str | Correct Corporate Corner e-Library<br>Corner E-Cart<br>I Standards With Respect To General And Board Meeting<br>I Standards With Respect To General And Board Meeting<br>on Paper on Review of Delisting Regulations<br>I Standards With Respect To General And Board Meeting<br>on Paper on Review of Delisting Regulations<br>I Standards With Respect To General And Board Meeting<br>on Paper on Review of Delisting Regulations<br>I Standards With Respect To General And Board Meeting<br>on Paper on Review of Delisting Regulations<br>I No. 2776/2014 in the matter of Mr. Harish Khurana Vs. I<br>e 05- June 20, 2014                                                                                                    | mini: X Placem: X Portal U X   Facilities Help Desk: FAQ   Web * Site Search   Web * Site Search   O ONLINE SERVICES P * * *     Iccl Us Event Gallery     Iccl - CCGRT   4. 4. 4. 4.   Search     Search     MCA 8     Search     Search     Search     Search     Search     Search     Search     Search     Search     Search     Search     Search     Search                                                                                                    |
| C X Stur<br>C Stur<br>C WWW<br>CSS<br>Home Ab<br>YOU ARE HERE<br>ICSI Has<br>What's New<br>CS Integrat<br>> Conduct<br>> Revised E<br>Public Co<br>> Views/Su<br>> Order dat<br>Another<br>> R-MSOP E<br>> Registrati<br>> R-MSOP E | Announcements for Str<br>Announcements for Str<br>Announcements for Str | Correr E-Cart Correr e-Library Correr E-Cart I General And Board Meeting I standards With Respect To General And Board Meeting I standards With Respect To General And Board Meeting I standards With Respect Respect Respect I standards With Respect Respect Respect Respect Respect Respect Respect Respect Respect Respect Respect Respect Respect Respect Respect Respect Respect Respect Respect Respect Respect Respect Respect Respect Respect Respect Respect Respect Respect Respect R | mini × Placemi × Portal U ×     Facilities Help Desk FAQ     • Web • site search     • Web • site • • • • • • • • • • • • • • • • • • •                                                                                                    |

Go to Home $\rightarrow$  then Click on Check Your Account (Post Registration) Link THE INSTITUTE OF Search Company Secretaries of India IN PURSUIT OF PROFESSIONAL EXCELLENCE Statutory body under an Act of Parliament Home Students Members Companies icsi.edu My Cart Delegate Registration What's New YOU ARE HERE : Home Students Members Companies Vendors INSTRUCTIONS: > Click here for Online Registration - Foundation /Executive Programme Click here to Check your Account (Post Registration). > Click here to Find New Student Application Status / Registration Number. Procedure to Create Password by the Students. > Click here to Get Student Denovo Registration Number. > Click here to Check Payment Status. > Successfully remitted Examination Fee for June, 2016 Session! Click here to verify Exam Enrollment Status > You are further advised to download your registration letter and Identity Card from our website by logging in here . In case any discrepancy is found in any information submitted by the student, he/she will be intimated accordingly. > Students are advised to keep their email id and mobile number updated in the system at all times > Students can apply for Verification of marks through Exam Verification Request link at MyAccount page.

3. Now enter your Username & password

| Home     Students       YOU ARE HERE:     Home       Username:     Enter here       Password:     Login       Click here       Retrieve Password | Search | Oweb ⊙ Site<br>⊙ Cogin | IE INSTITUTE OF<br>mpany Secretaries of India<br>PURBUIT OF PROFESSIONAL EXCELLENCE<br>exception body under an Act of Parliament | (US)           |
|----------------------------------------------------------------------------------------------------|--------|------------------------|----------------------------------------------------------------------------------------------------|----------------|
| VOU ARE HERE: Nome Username: Password Click here Retrieve Password                                                                               | -      |                        |                                                                                                    | Home Stud      |
| Username:<br>Password:<br>Login<br>Click here<br>Retrieve Password                                                                               |        |                        | lome                                                                                                    | YOU ARE HERE : |
|                                                                                                    |        | r here                 | e: Ente<br>d: Login Click here<br>Retrieve Password                                                                              | Uso<br>Pa      |
|                                                                                                    |        |                        |                                                                                                    |                |
|                                                                                                    |        |                        |                                                                                                    |                |

Y

4. Now click on login button

5. After successful login, you will get the next Welcome screen.

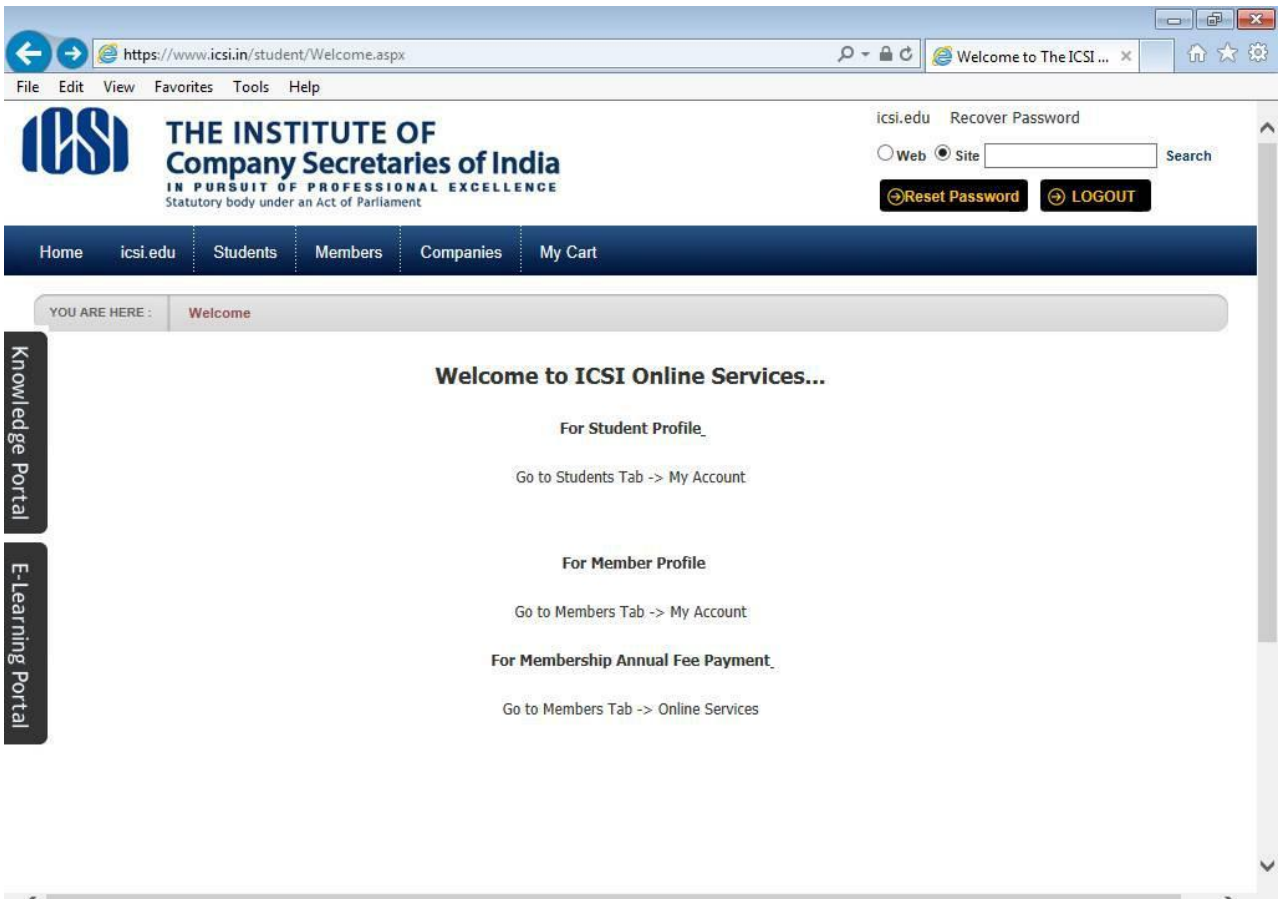

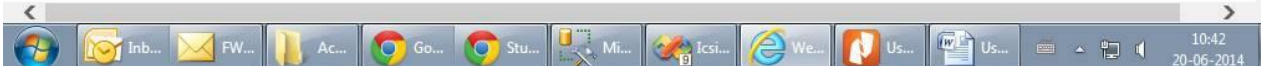

## 6. Go to Students $\rightarrow$ My Account.

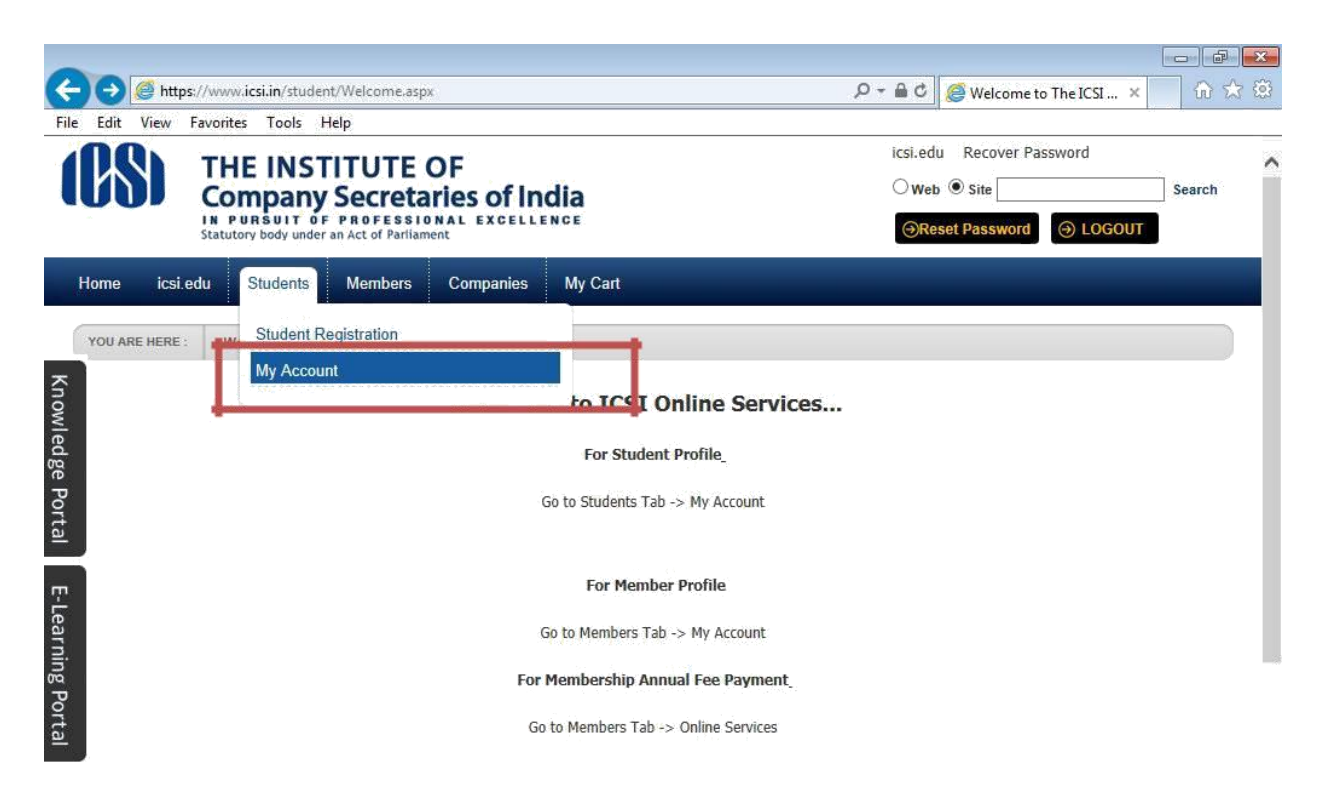

|           |                              |              |           |       |    |                                                                                                    |      |    |    |                |                     | V |
|-----------|------------------------------|--------------|-----------|-------|----|----------------------------------------------------------------------------------------------------|------|----|----|----------------|---------------------|---|
| https://w | ww.icsi.in/student/Students/ | MyAccount.as | рх        |       |    |                                                                                                    |      |    |    |                |                     |   |
| <b>(</b>  | 🔯 Inb 🔀 FW                   | Ac           | <b>Go</b> | 🧿 Stu | Mi | Contraction in the second second seco | Ø We | Us | Us | - <b>- - -</b> | 10:41<br>20-06-2014 |   |

7. Below given page will be displayed.

| Co<br>IN P<br>Statut | E INSTITUTE<br>mpany Secreta<br>ursuit of Professi<br>ory body under an Act of Parila | icsi.edu Recover Password O Web  Site Search Reset Password ICGOUT |                  |            |                        |                            |
|----------------------|---------------------------------------------------------------------------------------|--------------------------------------------------------------------|------------------|------------|------------------------|----------------------------|
| Home Students        | Members Compani                                                                       | es icsi.edu My                                                     | Cart Delegate Re | gistration | What's New             |                            |
| CHIRAG VIJAYBHAI PA  | ANCHMIYA YOU ARE HERE :                                                               | Students My A                                                      | Account          |            |                        |                            |
| To make chang        | es to the account details go                                                          | to Manage Account tab!                                             |                  |            |                        |                            |
| Account Summa        | ry Manage Account                                                                     | Programme Info                                                     | Payment Requests | Requests   | Examination Enrollment | Others                     |
|                      |                                                                                       |                                                                    |                  |            |                        | Indicates required field   |
|                      |                                                                                       |                                                                    |                  |            | Click here             | to change elective subject |
| General Information  | Documents Uploaded                                                                    | Instructions                                                       |                  |            |                        |                            |
|                      |                                                                                       |                                                                    |                  |            |                        |                            |
| PERSONAL INFORMATIO  | N                                                                                     |                                                                    |                  |            |                        |                            |
| Applie               | ed Programme Profession                                                               | al - New Syllabus                                                  |                  |            |                        |                            |
| El                   | ective Subject 345 - Inter                                                            | national Business – Laws                                           | and Practices    |            | PP                     |                            |
| Qualification sele   | cted at time of                                                                       |                                                                    |                  |            |                        |                            |

8. Go to Student **Occupation Status Requests** Under Requests Tab.

|                                                                                    |                                      |                                                                |                      |                                                                                                    |                    |             |                           |                          | - 0 ×                                  |
|------------------------------------------------------------------------------------|--------------------------------------|----------------------------------------------------------------|----------------------|----------------------------------------------------------------------------------------------------|--------------------|-------------|---------------------------|--------------------------|----------------------------------------|
| ← → Ø https://w                                                                    | ww. <b>icsi.in</b> /student/Students | i/MyAccount.a 🔎 👻 🔮 🏉                                          | My Account           | × 🧉                                                                                                    | ICSI Students Onli | ne Services |                           |                          | <u>↑</u> ★ #                           |
|                                                                                    | IDQN TH                              | <b>IF INSTITUTE</b>                                            | OF                   |                                                                                                    |                    |             | icsi.edu Recover Pas      | sword                    | ^                                      |
|                                                                                    | LÍN Ö                                | mpany Secret                                                   | aries of Inc         | dia                                                                                                    |                    |             | ⊖Web                      | Search                   |                                        |
| IN PURSUIT OF PROFESSIONAL EXCELLENCE<br>Statutory body under an Act of Parliament |                                      |                                                                |                      |                                                                                                    |                    |             |                           | ⊖ LOGOUT                 |                                        |
|                                                                                    | Home Students                        | Members Compani                                                | es icsi.edu          | My Cart                                                                                                    | Delegate Re        | istration   | What's New                |                          |                                        |
|                                                                                    | CHIRAG VIJAYBHAI P                   | ANCHMIYA YOU ARE HERE :                                        | Students             | My Account                                                                                                    |                    |             |                           |                          |                                        |
| Knowled                                                                            | To make change                       | ges to the account details go                                  | o Manage Account t   | abl                                                                                                    |                    |             |                           |                          |                                        |
| ige Po                                                                             | Account Summa                        | ary Manage Account                                             | Programme Info       | o Payme                                                                                                    | nt Requests        | Requests    | Examination Enrollment    | Others                   |                                        |
| rtal                                                                               |                                      |                                                                |                      |                                                                                                    |                    | Addition C  | of Qualification          | ndicates required fields |                                        |
|                                                                                    |                                      |                                                                |                      |                                                                                                    | -                  | Change of   | FAddress                  | ange elective subject    |                                        |
| E-Lea                                                                              | General Informatio                   | n Documents Uploaded                                           | Instructions         |                                                                                                    |                    | Student O   | ccupation Status Requests |                          |                                        |
| rnin                                                                               |                                      |                                                                |                      |                                                                                                    |                    | SwitchOve   | er Request                |                          |                                        |
| g Por                                                                              |                                      |                                                                |                      |                                                                                                    |                    | à           |                           |                          |                                        |
| tal                                                                                |                                      |                                                                |                      |                                                                                                    |                    |             |                           |                          |                                        |
|                                                                                    | PENJUNAL INFUNMATIU                  | AN                                                             |                      |                                                                                                    |                    |             |                           |                          |                                        |
|                                                                                    | Appli                                | ed Programme Profession                                        | al - New Syllabus    |                                                                                                    |                    |             |                           |                          |                                        |
| https://www.icsi.in/stude                                                          | nt/Students/MyAccount/tal            | Incrive Subject 345 - Inten<br>bid/81/ctl/StudentOccupationSta | tusRequest/mid/391/u | Laws and Practice Laws and Practice Laws and Pra | tices              |             | 20                        |                          | `````````````````````````````````````` |
|                                                                                    | ount - Int                           | 🛍 🕅 🔯 Se                                                       | curity Alert         | Kicky No                                                                                                    | tes 🗧              | Office Comm | nuni 💽 New Tab - Googl    | C:\Users\e0775\D         | ▲ 🖓 🌒 2:06 PM<br>5/10/2016             |

9. Fill in your new details and click on Submit Request Button. This page will also display your current organization details as well.

|                    |                                           |                      |                |                      |               |                        |                           | - 🗆 🗙                        |
|--------------------|-------------------------------------------|----------------------|----------------|----------------------|---------------|------------------------|---------------------------|------------------------------|
| (←) → Ø https://vi | ww. <b>icsi.in</b> /student/Students/MyAc | ccount/: 🔎 🗕 🖒 🄏 N   | My Account     | × 逡 ICSI Students Or | line Services |                        |                           | h ★ ¤                        |
|                    |                                           |                      |                |                      |               |                        |                           | ^                            |
|                    | Account Summary                           | Manage Account       | Programme Info | Payment Requests     | Requests      | Examination Enrollment | Others                    |                              |
|                    |                                           |                      |                |                      |               |                        | Indicates required fields |                              |
|                    | CURRENT DETAILS                           |                      |                |                      |               |                        |                           |                              |
|                    |                                           | Occupation           | 1              |                      |               |                        |                           |                              |
| Kna                |                                           | Designatior          | ı              |                      |               |                        |                           |                              |
| owlec              |                                           | Income (Annual) (INR | ) 0.0000       |                      |               |                        |                           |                              |
| lge P              |                                           | Phone Number         | r              |                      |               |                        |                           |                              |
| ortal              |                                           | Fax Number           | r              |                      |               |                        |                           |                              |
|                    | ENTER NEW DETAILS                         |                      |                |                      |               |                        |                           |                              |
| E-Le               |                                           | Occupation           | Select Any     |                      |               | •                      |                           |                              |
| arnin              |                                           | Designatior          | 1              |                      |               | ]                      |                           |                              |
| g Por              |                                           | Address              | 3              |                      |               | ]                      |                           |                              |
| tal                |                                           |                      |                |                      |               | ]                      |                           |                              |
|                    | _                                         | Phone No.            |                |                      |               |                        |                           |                              |
|                    | Submit Request Ca                         | ancel                |                |                      |               |                        |                           | ~                            |
| 🚯 🧟 My Acc         | 📔 Manuals 📋                               | 🔮 userman 🜔          | hbox 🛛 🍋 Si    | ticky N 🤕 Office C   | 🧿 New Ta      | . 📝 C:\Users 🚿 Ur      | ntitled 💽 Untitled        | ▲ 😼 🔛 🐠 2:11 PM<br>5/10/2016 |